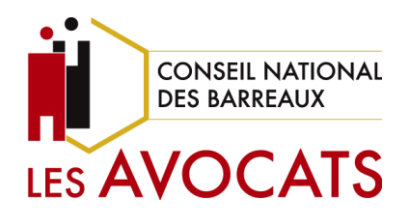

## e-Cotisation

Payer votre cotisation par carte bancaire Sur la plateforme e-Cotisation

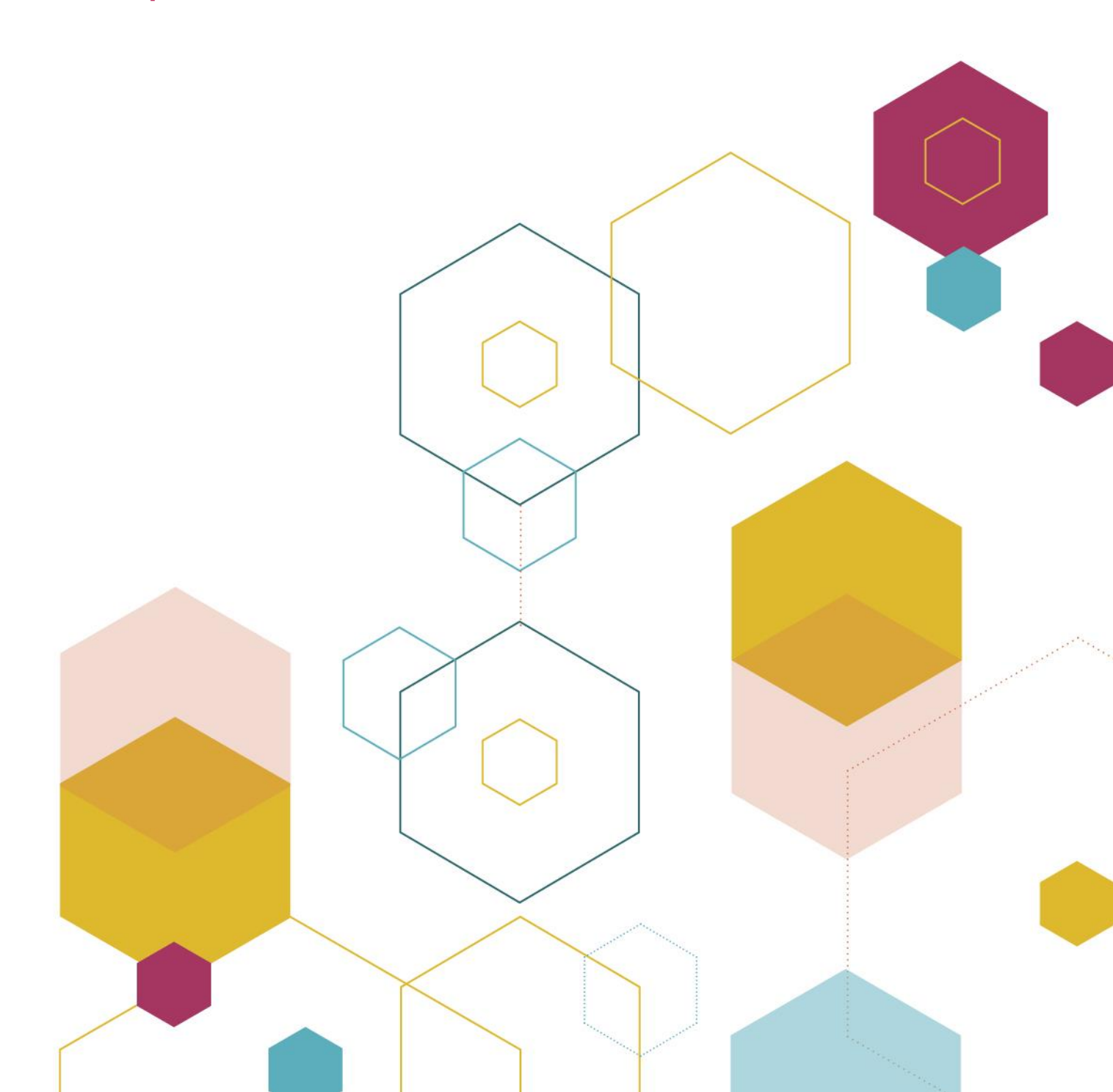

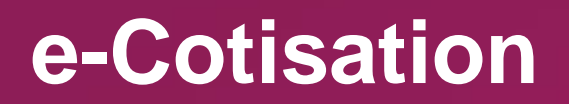

Payer votre cotisation par carte bancaire Sur la plateforme e-Cotisation

1. Pour utiliser la plateforme *e-Cotisation*, rendez-vous directement sur la plateforme <u>https://cotisation.cnb.avocat.fr/</u> ou sur votre espace avocat accessible depuis <u>https://www.cnb.avocat.fr/</u>

| CONSEIL NATIONAL<br>DES BARREAUX<br>LES AVOCATS            |  |  |  |  |  |  |
|------------------------------------------------------------|--|--|--|--|--|--|
| Accueil > Votre espace avocat                              |  |  |  |  |  |  |
| Mon espace avocat<br>Alain ROUGEOT N°CNBF: 999012 Barreau: |  |  |  |  |  |  |

2. Une fois connecté à votre espace avocat, retrouvez la plateforme *e-Cotisation* en allant dans la rubrique « Vie professionnelle » et cliquez sur « e-Cotisation »

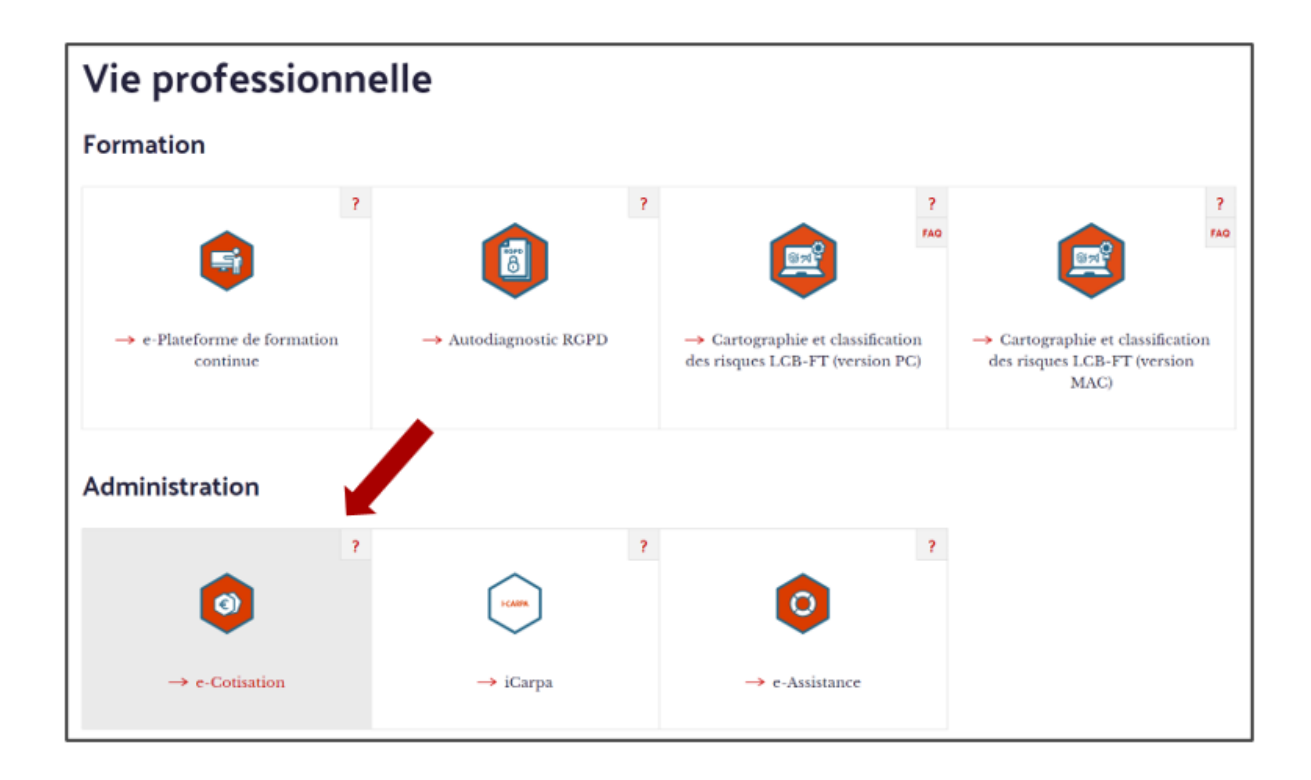

3. Vous êtes à présent sur la plateforme e-Cotisation. Cliquez sur « S'identifier ».

Si vous n'êtes pas inscris et que c'est votre première connexion, <u>un article est dédié à</u> <u>votre première connexion sur cette plateforme</u>.

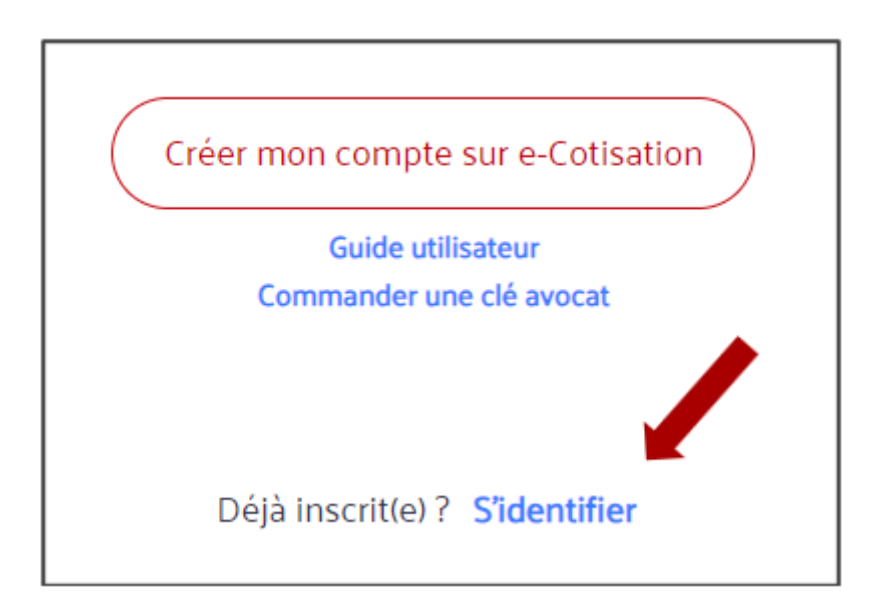

4. Identifiez-vous à l'aide de votre e-mail et de votre mot de passe ou à l'aide de compte e-Dentitas (Clé Avocat ou identifiants e-Dentitas)

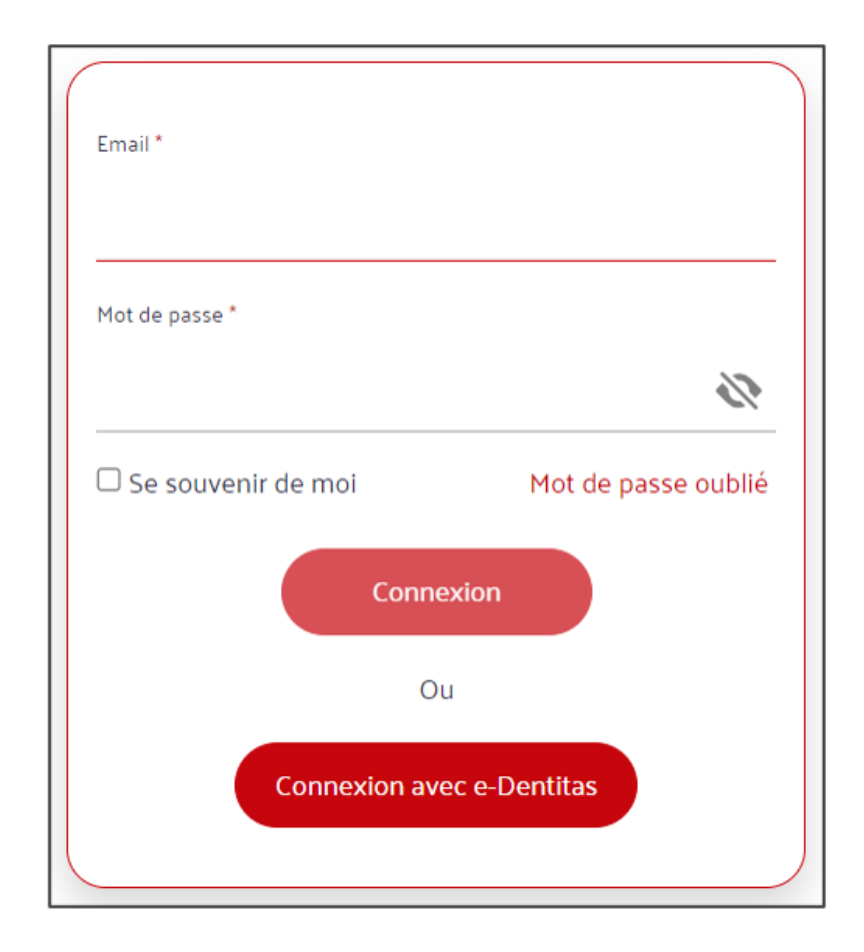

5. Une fois connecté, vérifiez que vos données sont correctes. Corrigez-les si nécessaire et lorsque tout est correct, glissez le bouton jaune vers la droite pour le passer au vert.

| Merci de vérifier que vos données sont toujours d'                                | actualité. |
|-----------------------------------------------------------------------------------|------------|
| Nom *                                                                             |            |
| MON NOM                                                                           |            |
| Prénom *                                                                          |            |
| Prénom                                                                            |            |
| Date de prestation de serment *                                                   |            |
| 03/11/2011                                                                        |            |
| Date d'inscription au barreau *                                                   |            |
| 01/11/2011                                                                        |            |
| Nom du barreau d'appartenance *                                                   |            |
| NICE                                                                              | ÷          |
| Raison sociale de la structure d'exercice *                                       |            |
| TEST E-DENTITAS                                                                   |            |
| Statut salarié *                                                                  |            |
|                                                                                   | ¢          |
|                                                                                   |            |
| Numéro de téléphone (remplacer le 0 par + suivi de votre indicateur tél ex : +33) |            |

N'oubliez pas de cocher les 3 cases obligatoires en bas de page – la  $4^{\circ}$  est optionnelle – et cliquez sur « Confirmer ».

| •  | Je certifie sur l'honneur de la véracité de ces informations *                                                                                                    |
|----|----------------------------------------------------------------------------------------------------|
| •  | Je consens à la dématérialisation de mes échanges avec le Conseil national des barreaux dans<br>le cadre de la gestion de mes cotisations, en ce compris la délivrance de notification *                                                                                                    |
| •  | J'ai pris connaissance de l <mark>a politique de protection des données personnelles du Conseil national des barreaux</mark> et je suis informé(e) que mes données personnelles pourraient ensuite être intégrées pour permettre la bonne gestion de mes cotisations si je forme une demande en ce sens. * |
| •  | J'accepte communication et notification par voie électronique                                                                                                    |
| *C | hamps obligatoires Confirmer                                                                                                    |

6. Vous voyez alors apparaître en haut à droite de l'écran le montant restant dû.

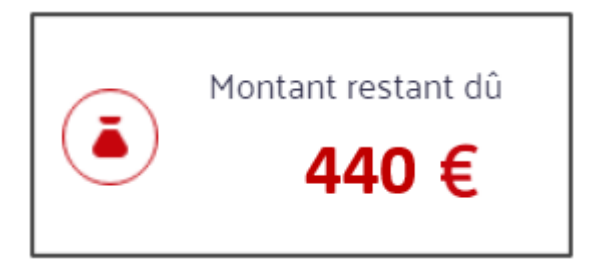

7. En bas de page, sélectionnez le mode de paiement désiré : Prélèvement SEPA ou Carte bancaire. Ici nous avons opté pour le paiement par carte bancaire. Cliquez ensuite sur "Payer"

| O Prélèvement SEPA (j <u>usqu'à</u> 10 fois sans frais)                                             | <u>S€PA</u> |
|----------------------------------------------------------------------------------------------------|-------------|
| <ul> <li>Carte bancaire (jusqu'à 3 fois sans frais)</li> <li>1 fois<br/>24/07/2024 440 €</li> </ul> | CCC CONST   |

8. Vous êtes alors redirigé vers le module de paiement. Choisissez le type de carte : Visa, Mastercard ou Carte bleue.

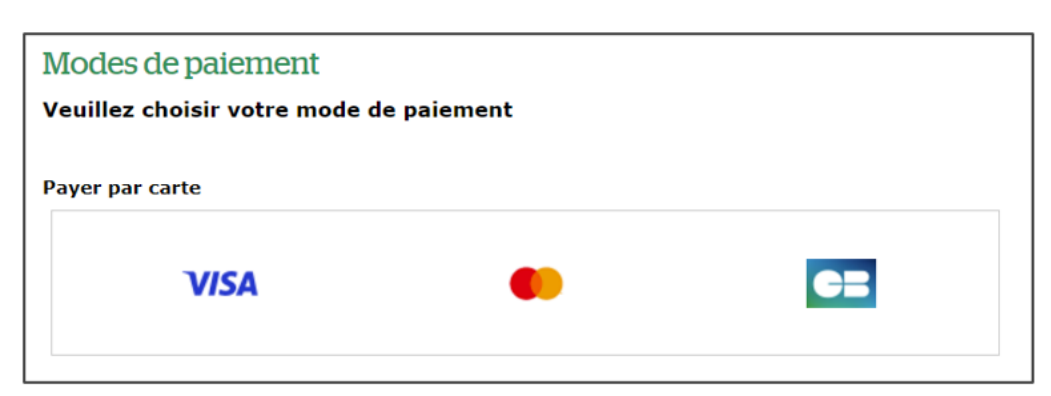

9. Insérez vos coordonnées bancaires et cliquez sur "Valider".

| Veuillez saisir les informations de votre paiement |    |
|----------------------------------------------------|----|
| Numéro de carte :                                  |    |
| 5017679100900100                                   |    |
| Date d'expiration :                                |    |
| Mois : 12 🗸 Année : 2024 🗸                         |    |
| Cryptogramme visuel :                              |    |
| 123 ?                                              |    |
|                                                    |    |
|                                                    | An |

**10.** Dès que votre paiement est accepté, vous verrez la confirmation de paiement apparaître à l'écran. Cliquez sur "Continuer" pour revenir à la page d'accueil.

| Informations concernant votre paiement                                                            |          |  |  |  |  |
|---------------------------------------------------------------------------------------------------|----------|--|--|--|--|
| Votre paiement a été accepté.<br>Nous vous conseillons de conserver vos informations de paiement. |          |  |  |  |  |
| Imprimer le reçu du paiement                                                                      | ontinuer |  |  |  |  |

Le montant restant dû est à présent actualisé.

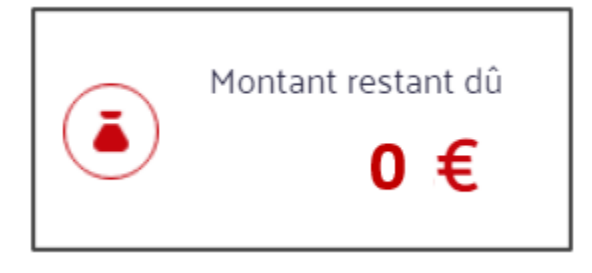